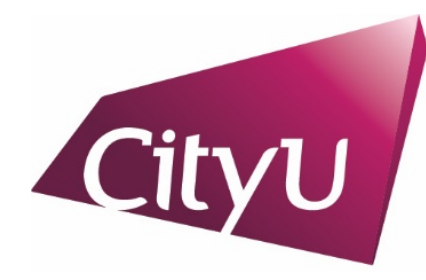

Student Residence Office

香港城市大學 City University of Hong Kong

## Six Steps of Hall Application

# Mainland GaoKao Applicants via the NUEE route

| Cityu                                                                 |                                                                                                  |                                                                   |  |  |  |
|-----------------------------------------------------------------------|--------------------------------------------------------------------------------------------------|-------------------------------------------------------------------|--|--|--|
| AIMS                                                                  |                                                                                                  |                                                                   |  |  |  |
|                                                                       | Development AIMS (                                                                               | Version 8.22)                                                     |  |  |  |
| Student Residence O                                                   | On-line Application: Login                                                                       |                                                                   |  |  |  |
| Welcome to apply for the Stud                                         | lent Residence (For New Non-local Students (Mainland                                             | students via NUEE))                                               |  |  |  |
| To submit your application, pl                                        | ease -                                                                                           |                                                                   |  |  |  |
| If you are First time user:                                           |                                                                                                  |                                                                   |  |  |  |
| <ul> <li>click the "First Time<br/>follow the steps to</li> </ul>     | e User" button if it is your first time to register in the system create account for application | Login the system with your email                                  |  |  |  |
| If you have already created an account: address and password.         |                                                                                                  |                                                                   |  |  |  |
| <ul> <li>login by using your</li> <li>If you have forgotte</li> </ul> | email address and password<br>en your password, click "Forgot Password"                          |                                                                   |  |  |  |
| To protect your privacy, please p                                     | press the "Exit" button and close your browser when you ha                                       | ave finished.                                                     |  |  |  |
| Email Address:<br>Password:                                           |                                                                                                  |                                                                   |  |  |  |
| Login Reset<br>Forgot Password<br>First Time User                     | If you are the first time user,<br>and fill in the form. The passy<br>box later.                 | please press "First Time User"<br>word will be sent to your email |  |  |  |

## First Time User

| Cityu                                                                                                    | Help       |
|----------------------------------------------------------------------------------------------------|------------|
| AIMS Development AIMS (Version 8.22)                                                                                                    |            |
| Student Residence Direct Application: Account Registration                                                                                                    |            |
| Welcome to apply for the Student Residence (For New Non-local Students (Mainland students via NUEE))                                                                                                    |            |
| For assistance, please contact SRO via email: srouga.mos@cityu.edu.hk                                                                                                    |            |
| To create an application account,please confirm your email address*.<br>Your email address will be used as the login ID. Your login password will be sent to your email address. The University n<br>also communicate with you via email following your application.<br>**Important Note: If you have provided your email address to other CityU applications, please provide the same email<br>address in this "Student Residence System" for identification purpose. Otherwise, there may be some delays in process<br>your student residence application. | nay<br>ing |
| Application Type: Mainland China Student                                                                                                    | _          |
| **Email Address:                                                                                                    |            |
| Continue                                                                                                    |            |
| Enter your email address (Please provide the same                                                                                                    | ema        |
| address used for CityU applications) and press "Co                                                                                                    | ntinu      |

# First Time User

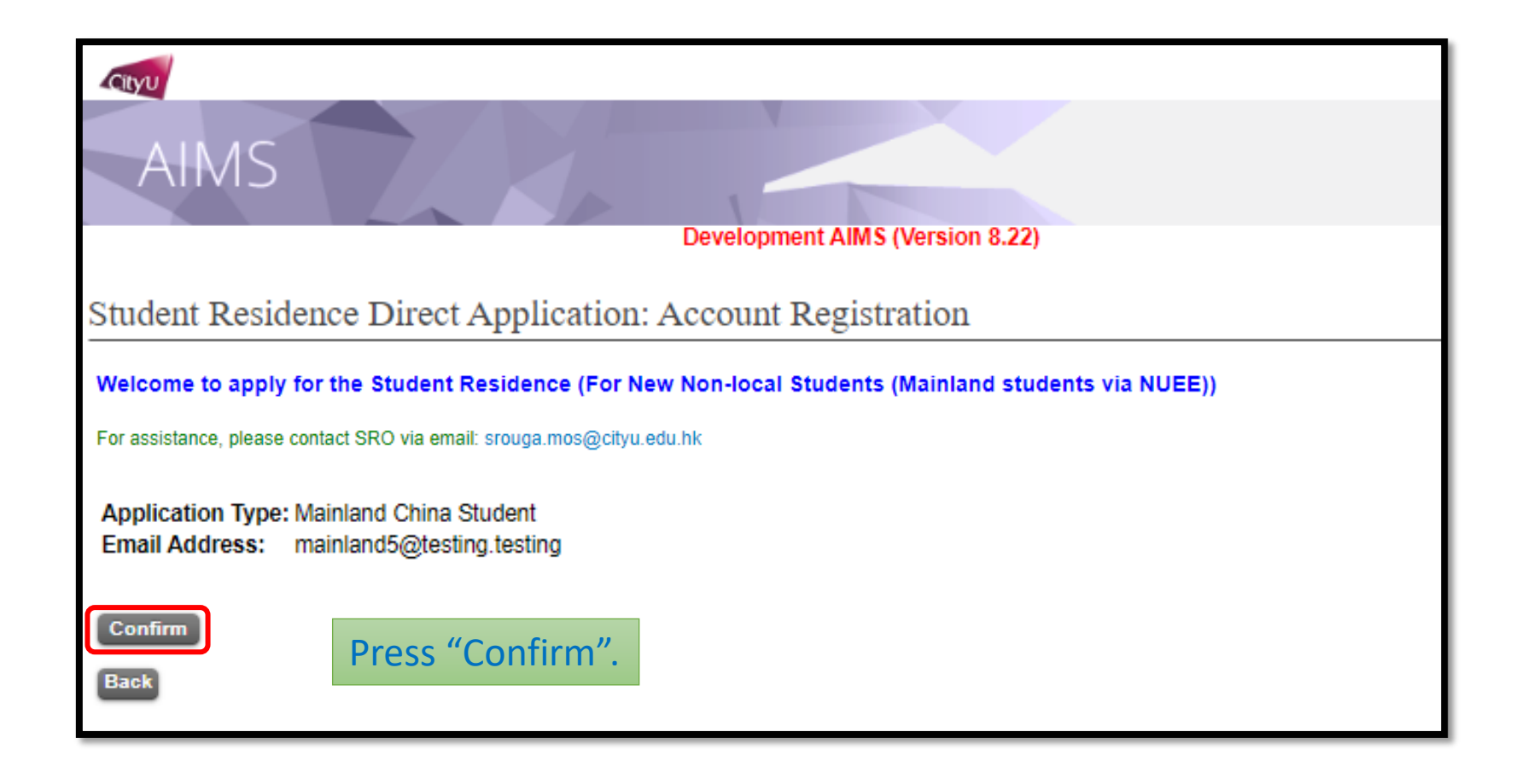

# First Time User

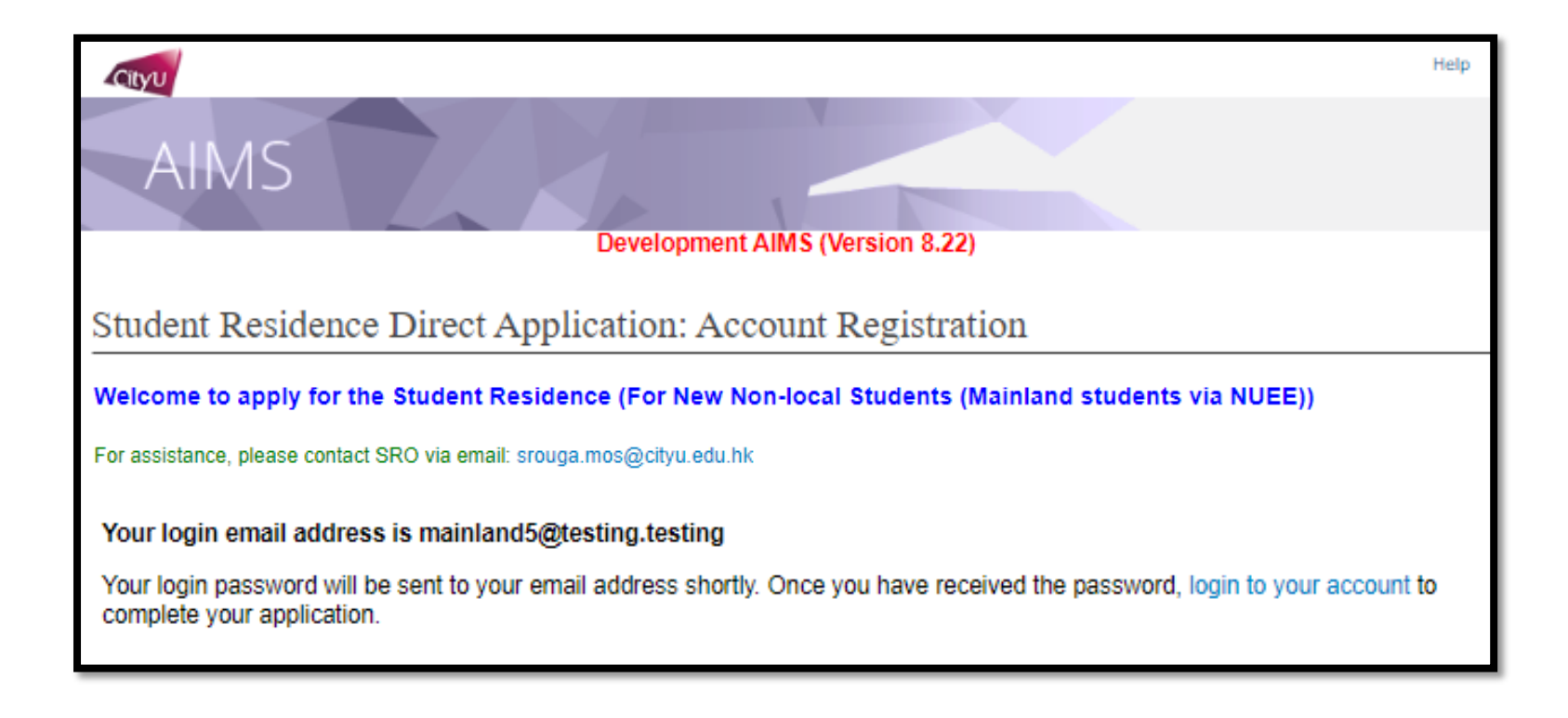

The login password will be sent to the applicant by email later.

## Step 1 Login

| Cityu                                                                                                    | Help |
|----------------------------------------------------------------------------------------------------|------|
| AIMS Development AIMS (Version 8.22)                                                                                                    |      |
|                                                                                                    |      |
| Student Residence On-line Application: Login                                                                                             |      |
| Welcome to apply for the Student Residence (For Inbound Exchange & New Non-local Students)                                               |      |
| To submit your application, please -                                                                                                    |      |
| <ul> <li>login by using your email address and password</li> <li>If you have forgotten your password, click "Forgot Password"</li> </ul> |      |
| To protect your privacy, please press the "Exit" button and close your browser when you have finished.                                   |      |
| Email Address: mainland1@testing.testing                                                                                                 |      |
| Password:                                                                                                    |      |
|                                                                                                    |      |
| Login Reset                                                                                                    |      |
| Forgot Password                                                                                                    |      |

Login the system with your email address and password.

### Step 2

#### Read the Regulation of the Student Residence

| CityU                                                                                                    |                                                                                                    | Help             |
|----------------------------------------------------------------------------------------------------|----------------------------------------------------------------------------------------------------|------------------|
| AIMS                                                                                                    |                                                                                                    |                  |
|                                                                                                    | Development AIMS (Version 8.22)                                                                                                    |                  |
| Student Residence Applicatio                                                                                  | n (External Applicant)                                                                                                    |                  |
| Welcome to apply for the Student Resid                                                                        | lence (For New Non-local Students (Mainland students via NUEE))                                                                                                    |                  |
| For assistance, please contact SRO via email: srou                                                            | uga.mos@cityu.edu.hk                                                                                                    |                  |
|                                                                                                    | City University of Hong Kong<br>UG Hall Admission for 2024/25                                                                                                    | ^<br>            |
|                                                                                                    | Terms & Conditions                                                                                                    |                  |
|                                                                                                    |                                                                                                    |                  |
| Part 1 – Basic Application Information                                                                        | n                                                                                                    |                  |
| Application Period                                                                                            | 2.July 2024 to 31.July 2024                                                                                                    |                  |
| Tentative Residential Period                                                                                  | Semester A: 26 August 2024 (9:00 am) to 27 December 2024 (12:00 noon)<br>Semester B: 6 January 2025 (9:00 am) to 26 May 2025 (12:00 noon)                                      |                  |
| Result Announcement                                                                                           | Early July 2024 (via your email account used for CityU applications and/or hall applications)                                                                                  |                  |
| Eligibility                                                                                                   |                                                                                                    |                  |
| Full-time Non-local Students in gover                                                                         | nment-funded Bachelor's degree programmes (Note: "Priority" of hall residence will only be given to the first two years of study.)                                             |                  |
| General Information                                                                                           |                                                                                                    | -                |
| Brief Guidelines<br>The application includes the following sect                                               | ions.                                                                                                    | -                |
| Personal Information     Room Preference     Upload Document (Optional)     Confirmation (You must submit you | r application)                                                                                                    |                  |
| Please click on "Save & Continue"/"Contin<br>section before submission. Only the submi                        | ue" button after you have completed entering the information for each section. You MUST check your full application carefully under<br>itted applications would be considered. | r "Confirmation" |
| For any enquries/assistance, please co                                                                        | ntact Student Residence Office (refer to top of page for contact methods).                                                                                                    |                  |
| I have read, understand and agree with                                                                        | h Regulations and other information stipulated at the above "Terms & Conditions of Living at Student Residence, CityU".                                                        |                  |
| Agree                                                                                                    | Deed                                                                                                    |                  |

Exit and Logo

Read the "Terms & Conditions of Living at Student Residence, CityU" and click the checkbox to agree.

### Step 3 Provide Personal Information

| Cityu                        |                               |                      |                               |             | Help             |
|------------------------------|-------------------------------|----------------------|-------------------------------|-------------|------------------|
| AIMS                         |                               |                      |                               |             |                  |
|                              |                               | Developmen           | It AIMS (Version 8.22)        |             |                  |
| Student Residenc             | e Application R               | oom Preference       | ,                             |             |                  |
| Personal Info Room Pre       | eference Document Upload      | Confirmation         |                               |             |                  |
| Welcome to apply for t       | he Student Residence (F       | or New Non-local Stu | dents (Mainland students      | via NUEE))  |                  |
| For assistance, please conta | ct SRO via email: srouga.mos@ | citvu edu hk         |                               |             |                  |
|                              | 2                             | -                    |                               |             |                  |
| Personal Information         |                               |                      |                               |             |                  |
|                              |                               |                      |                               |             |                  |
| Application Category         | Mainland China Student        | Email Address        | mainland1@testing.testing     | )           |                  |
| Last Name/Surname            |                               | First Name           |                               | Middle Name |                  |
| Gender                       |                               | Phone                |                               | Nationality |                  |
| Entries with "*" are many    | datory.                       |                      |                               |             |                  |
| Name in English              |                               |                      |                               |             |                  |
| *Last Name/Surnam            | e: WANG                       |                      |                               | e.a. CHAN   |                  |
| *First Name:                 | AA                            |                      |                               | e.g. Brian  |                  |
| Middle Name:                 |                               |                      |                               |             |                  |
|                              |                               |                      |                               | ]           |                  |
| *Gender: Male                | ▼                             |                      |                               |             |                  |
| Phone No.:                   | <b>`</b>                      | ]                    | Enter you                     | ir persona  | al information.  |
|                              |                               |                      |                               |             |                  |
|                              |                               |                      | Note:                         | are MAN     | IDATURY.         |
| Save & Continue Reset        | 3                             |                      |                               |             |                  |
| Exit and Logout              |                               |                      |                               |             |                  |
|                              |                               |                      | <ul> <li>Press "Sa</li> </ul> | ve & Con    | tinue" to next p |

### Step 4 Indicate Preferences

| Cityu                                    |                               |                      |                   |                            |             | Help         |
|------------------------------------------|-------------------------------|----------------------|-------------------|----------------------------|-------------|--------------|
|                                          |                               |                      |                   |                            |             |              |
| AIMS                                     |                               |                      |                   |                            |             |              |
|                                          |                               |                      | Development AIMS  | 6 (Version 8.22)           |             |              |
|                                          |                               |                      |                   | . ,                        |             |              |
| udent Residend                           | ce Application F              | Room Preferei        | nce               |                            |             |              |
| Personal Info Room Pr                    | Document Upload               | d Confirmation       |                   |                            |             |              |
| eloome to apply f                        | or the Student Reside         | nce (For New No      | n-local Student   | s (Mainland students via N | UEE))       |              |
|                                          | and and Patrician and an      |                      |                   |                            |             |              |
| r annocarice, pressee co                 | auter: outp we emet stord     | a musigiorys stating |                   |                            |             |              |
| rsonal Information                       |                               |                      |                   |                            |             |              |
| nnlication Category                      | Mainland China Student        | Email Address        | mainland1@to      | sting testing              | ]           |              |
| ast Name/Surname                         | WANG                          | First Name           | AA                | Middle Name                |             |              |
| ender                                    | M                             | Phone                |                   | Nationality                |             |              |
| Residence Period                         | 12:                           | 26-Aug-202           | 4 (9:00 am) to 26 | -May-2025 (12:00 noon)     |             |              |
| Room Type:                               |                               | Double Roo           | m                 |                            |             |              |
| Roommate Prefer                          | renoes:                       | No Preferen          | ice               | ~                          |             |              |
| If you have physi                        | oal disabilities, medio       | al                   |                   |                            |             |              |
| clearly and uploa                        | d supporting docume           | nte                  |                   |                            |             |              |
| (If any) on the nex<br>(Max 200 characte | xt page.<br>ms.)              |                      |                   |                            |             |              |
|                                          | -                             |                      |                   |                            |             |              |
| ave and Continue                         |                               |                      |                   | Soloct fro                 | m the dron- | down list to |
| Cold and Lorent                          |                               |                      | Selectino         | in the drop-               |             |              |
|                                          |                               |                      |                   | choose your roommate pre   |             |              |
|                                          |                               |                      |                   |                            |             |              |
| Personal Information Co                  | ollection Statement   Copyrig | ght   Disclaimer ]   |                   |                            |             |              |
| 2023 City University                     | r of Hong Kong. All Rights    | Reserved.            |                   | These                      | // C        |              |
| neuse. 0.1.£                             |                               |                      |                   | inen, pre                  | ss Save and | a continue"  |
|                                          |                               |                      |                   | the next r                 | 200         |              |
|                                          |                               |                      |                   |                            |             |              |

#### Step 5 Upload Document, if needed

| CityU                                                                                                    |                                                                 |                                                      |                                                                |                                    |                                         | Help                 |                                                                  |
|----------------------------------------------------------------------------------------------------|-----------------------------------------------------------------|------------------------------------------------------|----------------------------------------------------------------|------------------------------------|-----------------------------------------|----------------------|------------------------------------------------------------------|
| AIMS                                                                                                    | 7. 4                                                            | Developmen                                           | nt AIMS (Version 8.22)                                         |                                    |                                         |                      |                                                                  |
| SR Exchange Ap                                                                                                    | plication Documer                                               | nt Upload                                            |                                                                |                                    |                                         |                      |                                                                  |
| Personal Info Room Pre                                                                                                    | eference Document Upload                                        | Confirmation                                         |                                                                |                                    |                                         |                      |                                                                  |
| Welcome to apply for t                                                                                                    | he Student Residence (F                                         | or New Non-local Stu                                 | dents (Mainland students vi                                    | ia NUEE))                          |                                         |                      |                                                                  |
| For assistance, please contac                                                                                                    | t SRO via email: srouga.mos@                                    | cityu.edu.hk                                         |                                                                |                                    |                                         |                      |                                                                  |
| Personal Information                                                                                                    |                                                                 |                                                      |                                                                |                                    |                                         |                      |                                                                  |
| Application Category                                                                                                    | Mainland China Student                                          | Email Address                                        | mainland1@testing.testing                                      |                                    |                                         |                      |                                                                  |
| Last Name/Surname                                                                                                    | WANG                                                            | First Name                                           | AA                                                             | liddle Name                        |                                         |                      |                                                                  |
| Gender                                                                                                    | М                                                               | Phone                                                | N                                                              | ationality                         |                                         |                      |                                                                  |
| <ul> <li>Important Notes</li> <li>You will be allocated to the Ma On Shan Compound and will be assigned to a double room. Ple study room layout.</li> <li>If you have any physical disabilities, medical reasons or special needs that may affect your livir specify and upload the supporting documents (Documentary proof must be written in English o consideration.</li> <li>The hall lodging fees are subject to annual review and revision.</li> <li>Apolicants' preferences for roommates will be considered as far as possible.</li> </ul> |                                                                 |                                                      |                                                                |                                    | f you have<br>nedical re<br>please uplo | e any<br>asor<br>oad | physical disabilities,<br>s or special needs,<br>your supporting |
| Uploaded Documents<br>N/A                                                                                                    | ·                                                               |                                                      |                                                                |                                    | locument<br>considerat                  | tor o<br>ion a       | case-by-case<br>and arrangement.                                 |
| Upload New Document<br>The document file should<br>*** Upload process may                                                                                                    | t<br>d be in PDF (*.pdf) format a<br>be slow and take several n | and all the uploaded file<br>ninutes to complete, pl | es should not exceed 3M stora<br>ease be patient and do not se | age space.<br>lect other options o | r close the browser !                   |                      |                                                                  |
| Document Description<br>Filename:<br>Upload Reset                                                                                                    | Choose File No file cho                                         | sen                                                  |                                                                |                                    |                                         |                      |                                                                  |
| Exit and Lonout                                                                                                    |                                                                 |                                                      |                                                                |                                    |                                         | ~ "C                 | optiono" to pout stor                                            |

Or press "Continue" to next step.

### Step 6 Submit Application

| Cityu                                                                                  |                                                                                                    |                                                                               |                  | Help                                                                                                   |
|----------------------------------------------------------------------------------------|----------------------------------------------------------------------------------------------------|-------------------------------------------------------------------------------|------------------|----------------------------------------------------------------------------------------------------|
| AIMS                                                                                   |                                                                                                    | Dauslanment AIME (I/res)                                                      | n 9 22)          |                                                                                                    |
|                                                                                        |                                                                                                    | Development AIMS (Versio                                                      | n 8.22)          |                                                                                                    |
| Student Residence A                                                                    | pplication Confirmat                                                                                                | tion Summary                                                                  |                  |                                                                                                    |
| Personal Info Room Preference                                                          | ce Document Upload Confirmatio                                                                                      | n                                                                             |                  |                                                                                                    |
| Welcome to apply for the Stud<br>For assistance, please contact SRO via                | ent Residence (For New Non-local<br>email: srouga.mos@oityu.edu.hk                                                  | Students (Mainland students via NU                                            | IEE))            |                                                                                                    |
| Your application summary is sho                                                        | wn below. Please check carefully before                                                                             | ore submission.                                                               |                  |                                                                                                    |
| *** Please be reminded that SRC<br>Personal Information                                | ) would only consider the submitted a                                                                               | pplications. ***                                                              |                  |                                                                                                    |
| Application Category Mainlar                                                           | d China Student Email Address                                                                                       | mainland1@testing.testing                                                     |                  |                                                                                                    |
| Last Name/Surname WANG                                                                 | First Name                                                                                                    | AA Mi                                                                         | ddle Name        |                                                                                                    |
| the supporting docu<br>The hall lodging fee<br>Applicants' preferen<br>Room Preference | ments (Documentary proof must be v<br>s are subject to annual review and re<br>ces for roommates will be considered | written in English or Chinese) for furthe<br>wision.<br>d as far as possible. | r consideration. |                                                                                                    |
| Residence Period:                                                                      | 26-Aug-2024 (9:00 am) to 26-Ma                                                                                      | ay-2025 (12:00 noon)                                                          | ٦                |                                                                                                    |
| Room Type:                                                                             | Double Room                                                                                                    |                                                                               |                  |                                                                                                    |
| Roommate Preferences:                                                                  | No Preference                                                                                                    |                                                                               |                  |                                                                                                    |
| Special Needs:                                                                         |                                                                                                    |                                                                               |                  | Press "Confirm and Subr<br>Application" to submit                                                      |
| Special Needs Testing                                                                  | scription File Size (Kbyte) Upload                                                                                  | 2024 View Document                                                            |                  | Application to submit                                                                                  |
| Special Needs Testing Your application is NOT yet subn                                 | 32 26-Jun-                                                                                                    | d applications would be considered.                                           |                  | your hall application.                                                                                 |
| Confirm and Submit Application                                                         | on                                                                                                    |                                                                               |                  |                                                                                                    |
| [ Personal Information Collectio<br>© 2023 City University of Ho<br>Release: 8.7.2     | n Statement   Copyright   Disclaime<br>ng Kong. All Rights Reserved.                                                | er ]                                                                          |                  | Available on the<br>App Store<br>TS Service Desk: +852 3442-8340<br>Email: it.servicedesk@cityu.edu.hk |

#### Step 7 Confirm to submit the application

| CityU                                                                                                    |                                                                                                    | banwebd                                                                                                    | ev.cityu.edu.hk:7                                                                                                    | 7065 says                                                                          |                                                                                   |                                                     | Help  |
|----------------------------------------------------------------------------------------------------|----------------------------------------------------------------------------------------------------|----------------------------------------------------------------------------------------------------|----------------------------------------------------------------------------------------------------|------------------------------------------------------------------------------------|-----------------------------------------------------------------------------------|-----------------------------------------------------|-------|
|                                                                                                    |                                                                                                    | Confirm to s                                                                                                    | ubmit the application                                                                                                    | on?                                                                                |                                                                                   |                                                     |       |
| AIMS                                                                                                    |                                                                                                    | 1                                                                                                    |                                                                                                    | 0                                                                                  | Cancel                                                                            | Press "Ol                                           | K" to |
| budant Daaidar                                                                                                    | Application                                                                                                    | Confirme                                                                                                    | tion Cummon                                                                                                    |                                                                                    |                                                                                   | your sub                                            | miss  |
| udent Residen                                                                                                    | ice Application                                                                                                    | I Commina                                                                                                    | uton Summary                                                                                                    | /                                                                                  |                                                                                   |                                                     |       |
| ersonal Info Room F                                                                                                    | Preference Document                                                                                                    | Upload Confirmat                                                                                                    | ion                                                                                                    |                                                                                    |                                                                                   |                                                     |       |
| Velcome to apply for th                                                                                                    | ne Student Residence (I                                                                                                    | For New Non-local S                                                                                                    | udents (Mainland stud                                                                                                    | ents via NUEE))                                                                    |                                                                                   |                                                     |       |
| or assistance, please contact                                                                                                    | t SRO via email: srouga.mos(                                                                                                    | @cityu.edu.hk                                                                                                    |                                                                                                    |                                                                                    |                                                                                   |                                                     |       |
| our application summary                                                                                                    | y is shown below. Please                                                                                                    | check carefully befor                                                                                                    | e submission.                                                                                                    |                                                                                    |                                                                                   |                                                     |       |
| ** Please be reminded th                                                                                                    | hat SRO would only cons                                                                                                    | ider the submitted ap                                                                                                    | plications. ***                                                                                                    |                                                                                    |                                                                                   |                                                     |       |
| ersonal Information                                                                                                    |                                                                                                    |                                                                                                    |                                                                                                    |                                                                                    |                                                                                   |                                                     |       |
| Annelian Code:                                                                                                    | Mainland Ohina Oh                                                                                                    | Caral Asistan                                                                                                    |                                                                                                    |                                                                                    | I                                                                                 |                                                     |       |
| Application Category                                                                                                    | SRO TESTING                                                                                                    | Email Address                                                                                                    | gioria.tang@cityu.edu                                                                                                    | LIIK<br>Middle Namo                                                                |                                                                                   |                                                     |       |
| Gender                                                                                                    | F                                                                                                    | Phone                                                                                                    | lesi                                                                                                    | Nationality                                                                        |                                                                                   |                                                     |       |
| mportant Notes<br>You will be a<br>If you have a<br>the supportin<br>The hall lodg<br>Applicants' p                                                                                                    | allocated to the Ma On Si<br>any physical disabilities,<br>ng documents (Documer<br>ging fees are subject to a<br>preferences for roommate                                                                                                    | han Compound and w<br>medical reasons or sp<br>tary proof must be wr<br>innual review and revi<br>es will be considered a                                                                                                    | II be assigned to a doubl<br>ecial needs that may affe<br>tten in English or Chines<br>sion.<br>Is far as possible.                                                                                                    | le room. Please view HE<br>ect your living environme<br>se) for further considerat | RE for the bed-study room layout.<br>Int needs, please specify and uplo           | ad                                                  |       |
| mportant Notes  You will be a If you have a the supporti The hall lodg Applicants' p toom Preference                                                                                                    | allocated to the Ma On Si<br>any physical disabilities, i<br>ng documents (Documen<br>ging fees are subject to a<br>preferences for roommatu                                                                                                    | han Compound and w<br>medical reasons or sp<br>ntary proof must be wr<br>nnual review and revi<br>es will be considered a                                                                                                    | II be assigned to a doub<br>ecial needs that may affe<br>tten in English or Chines<br>sion.<br>Is far as possible.                                                                                                    | le room. Please view HE<br>ect your living environme<br>se) for further considerat | RE for the bed-study room layout,<br>int needs, please specify and uplo<br>on.    | ad                                                  |       |
| Mportant Notes<br>You will be a<br>If you have i<br>the supportin<br>The hall lody<br>Applicants p<br>toom Preference<br>Residence Period:                                                                                                    | allocated to the Ma On Si<br>any physical disabilities,<br>ng documents (Documer<br>ging fees are subject to a<br>oreferences for roommate<br>26-Aug-2024                                                                                                    | han Compound and w<br>medical reasons or sp<br>ntary proof must be wr<br>innual review and revi<br>es will be considered a<br>4 (9:00 am) to 26-May-                                                                                                    | II be assigned to a doublecial needs that may affetten in English or Chines<br>ion.<br>Is far as possible.<br>2025 (12:00 noon)                                                                                                    | le room. Please view HE<br>ect your living environme<br>se) for further considerat | RE for the bed-study room layout,<br>int needs, please specify and uplo<br>on.    | ad                                                  |       |
| You will be a     If you have a     th supportin     The hall lod     Applicants' p     toom Preference     Residence Period:     Room Type:                                                                                                    | allocated to the Ma On Si<br>any physical disabilities,<br>ing documents (Documer<br>ging fees are subject to a<br>preferences for roommate<br>26-Aug-2024<br>Double Roor<br>s: No Preference                                                                                                    | han Compound and w<br>medical reasons or sp<br>tary proof must be wr<br>nunal review and revi<br>es will be considered a<br>t (9:00 am) to 26-May-<br>n<br>n<br>pe                                                                                                    | II be assigned to a double<br>ecial needs that may affe<br>tten in English or Chines<br>sion.<br>Is far as possible.<br>2025 (12:00 noon)                                                                                                    | le room. Please view HE<br>ect your living environme<br>se) for further considerat | RE for the bed-study room layout,<br>int needs, please specify and uplo<br>on.    | ad                                                  |       |
| mportant Notes<br>• You will be a<br>• If you have<br>the support<br>• Applicants' i<br>Noom Preference<br>Residence Period:<br>Room Type:<br>Soommate Preferences<br>Special Needs:                                                                                                    | allocated to the Ma On SI<br>any physical disabilities, and<br>ping fees are subject to a<br>preferences for roommatu<br>26-Aug-2024<br>Double Roor<br>s: No Preference                                                                                                    | han Compound and w<br>medical reasons or sp<br>tary proof must be wr<br>nunual review and revi<br>es will be considered a<br>(9:00 am) to 26-May-<br>n<br>ce                                                                                                    | II be assigned to a double<br>cial needs that may affi-<br>tten in English or Chines<br>sion.<br>Is far as possible.<br>2025 (12:00 noon)                                                                                                    | le room. Please view HE<br>ect your living environme<br>e) for further considerat  | IRE for the bed-study room layout,<br>int needs, please specify and uplo<br>on.   | ad                                                  |       |
| mportant Notes<br>Yeu will be :<br>If you have :<br>the supportin<br>The hall lod;<br>Applicants' f<br>Noom Preference<br>Residence Period:<br>Room Type:<br>Roommate Preferences<br>Special Needs:<br>Iploaded Documents                                                                                                    | allocated to the Ma On SI<br>any physical disabilities,<br>preferences for roomatu<br>26-Aug-2024<br>Double Roor<br>S: No Preference                                                                                                    | han Compound and w<br>medical reasons or sp<br>tary proof must be wr<br>nnnual review and revi<br>es will be considered a<br>t (9:00 am) to 26-May-<br>n<br>ce                                                                                                    | II be assigned to a double<br>ccial needs that may affi-<br>then in English or Chines<br>sion.<br>Is far as possible.<br>2025 (12:00 noon)                                                                                                    | le room. Please view HE<br>ect your living environme<br>se) for further considerat | RE for the bed-study room layout,<br>nt needs, please specify and uplo-<br>tion.  | ad                                                  |       |
| mportant Notes  Vegetary and the set of the supporting of the supporting of the support of the support of the s | allocated to the Ma On SI<br>any physical disabilities,<br>preferences for roomatu<br>26-Aug-2024<br>Double Roor<br>s: No Preference<br>nent Description [File S                                                                                                    | han Compound and w<br>medical reasons or sp<br>tary proof must be wr<br>nnual review and revi<br>es will be considered a<br>to (9:00 am) to 26-May-<br>n<br>ce<br>ize (Kbyte)/Upload E                                                                                                    | II be assigned to a doublecial needs that may affitten in English or Chines<br>sion.<br>Is far as possible.<br>2025 (12:00 noon)                                                                                                    | le room. Please view HE<br>ect your living environme<br>se) for further considerat | RE for the bed-study room layout,<br>int needs, please specify and uplo-<br>tion. | ad                                                  |       |
| hoportant Notes         • You will be a         • You will be a         • Hyou have a         the supporti         • The hall lodg         • Applicants' p     coom Preference     vesidence Period:         Xoommate Preferences     special Needs:      ploaded Documents     pocument Type[Docum     pecial Needs         Testing                                                                                                    | allocated to the Ma On SI<br>any physical disabilities,<br>ing documents (Documer<br>ging fees are subject to a<br>preferences for roommatur<br>26-Aug-2024<br>Double Roor<br>s: No Preference<br>nent Description File Si<br>a 32                                                                                                    | han Compound and w<br>medical reasons or sp<br>tary proof must be wr<br>nnual review and revi<br>es will be considered a<br>to 26-May<br>n<br>ce<br>ize (Kbyte) Upload D<br>[26-Jun-20]                                                                                                    | II be assigned to a double<br>cial needs that may affi-<br>tien in English or Chines<br>sion.<br>Is far as possible.<br>2025 (12:00 noon)<br>2025 (12:00 noon)<br>2025 (12:00 noon)<br>2025 (12:00 noon)                                                                                                    | le room. Please view HE<br>ect your living environme<br>se) for further considerat | RE for the bed-study room layout,<br>int needs, please specify and uplo<br>ion.   | ad                                                  |       |
| hoportant Notes         - You will be i         - You will be i         - Hyou have:         the supporti         The hall lod;         - Applicants' p     coom Preference     vectore Preference     vectore     vectore Preference     vectorePreference     vectore     ve      | allocated to the Ma On Si<br>any physical disabilities, any physical disabilities, and the set of the set of the                 | han Compound and w<br>medical reasons or sp<br>tary proof must be wr<br>nnual review and revi<br>es will be considered a<br>t (9:00 am) to 26-May-<br>n<br>te<br>ize (Kbyte) [Upload ID<br>[26-Jun-20]<br>[26-Jun-20]                                                                                                    | II be assigned to a double<br>cial needs that may affi-<br>tien in English or Chines<br>sion.<br>2025 (12:00 noon)<br>2025 (12:00 noon)<br>2025 (12:00 noon)<br>2025 (12:00 noon)<br>2025 (12:00 noon)                                                                                                    | le room. Please view HE<br>ect your living environme<br>se) for further considerat | RE for the bed-study room layout,<br>int needs, please specify and uplo<br>ion.   | ad                                                  |       |
| mportant Notes         • You will be a         • You will be a         • If you have a         the support         • The hall lodg         • Applicants' p     toom Preference     Residence Period:     Room Type:     Roommate Preferences     Special Needs:      Iploaded Documents     Document Type/Docum     Special Needs     Testing     Special Needs     Testing     Special Needs     T          | Allocated to the Ma On SI<br>any physical disabilities, i<br>preferences for roommatu<br>26-Aug-2024<br>Double Roor<br>S: No Preference<br>International Control (Control (Con | han Compound and w<br>medical reasons or sp<br>tary proof must be wr<br>nnual review and review<br>es will be considered a<br>ta (9:00 am) to 26-May-<br>n<br>tary (Kbyte) Upload D<br>26-Jun-20<br>26-Jun-20<br>e that only submitted a                                                                                                    | II be assigned to a double<br>cial needs that may affi-<br>then in English or Chines<br>sion.<br>2025 (12:00 noon)<br>2025 (12:00 noon)<br>2025 (12:00 noon)<br>2025 (12:00 noon)<br>2025 (12:00 noon)<br>2026 (12:00 noon)<br>2027 (12:00 noon)<br>2027 (12:00 noon)                                                                                                    | le room. Please view HE<br>ect your living environme<br>se) for further considerat | RE for the bed-study room layout,<br>int needs, please specify and uplo-<br>tion. | ad                                                  |       |
| mportant Notes  Vey will be a  Vey will be a  Vey will be a  Vey will be a  Network of the supporting  The hall load  Applicants of the supporting  Residence Period: Residence Period: Residenc | Allocated to the Ma On SI<br>any physical disabilities, i<br>preferences for roommatu<br>26-Aug-2024<br>Double Roor<br>S: No Preference<br>No Preference<br>1 32<br>1 32<br>1 32<br>1 42<br>1 32<br>1 32                                                                                                    | han Compound and w<br>medical reasons or sp<br>tary proof must be wr<br>nnual review and review<br>es will be considered a<br>t (9:00 am) to 26-May-n<br>ce<br>ize (Kbyte) Upload D<br>26-Jun-20<br>26-Jun-20<br>e that only submitted a                                                                                                    | II be assigned to a double<br>cial needs that may affi-<br>then in English or Chines<br>sion.<br>2025 (12:00 noon)<br>2025 (12:00 noon)                                                                                                    | le room. Please view HE<br>ect your living environme<br>se) for further considerat | RE for the bed-study room layout,<br>int needs, please specify and uplo-<br>tion. | ad                                                  |       |
| mportant Notes  You will be a  You will be a  Portugation  Note:  You have:  The support  The hall log  Applicants' p  Residence Period:  Residence Period:  Room nte Preference:  Special Needs:  Jploaded Documents  Document Type Docum Special Needs  Testing  Special Needs  Testing  Your application is NOT y  Confirm and Submit A  Exit and Logout                                                                                                    | allocated to the Ma On SI<br>any physical disabilities, any physical disabilities, and the set of the set of the                 | han Compound and w<br>medical reasons or sp<br>innual review and revi<br>es will be considered a<br>a (9:00 am) to 26-May-<br>n<br>ce<br>ize (Kbyte) [Upload D<br>26-Jun-20<br>e that only submitted a                                                                                                    | II be assigned to a double<br>cial needs that may affi-<br>tien in English or Chines<br>sion.<br>2025 (12:00 noon)<br>2025 (12:00 noon) | le room. Please view HE<br>ect your living environme<br>e) for further considerat  | RE for the bed-study room layout,<br>int needs, please specify and uplo<br>ion.   | ad                                                  |       |
| mportant Notes  Very will be a Very will be a Very will be a Very have the support Very have the support Very have the support Very have Very have | allocated to the Ma On SI<br>any physical disabilities, in<br>greferences for roommatu<br>26-Aug-2024<br>Double Roor<br>s: No Preference<br>No Preference<br>3 32<br>3 32<br>et submitted. Please not<br>Application                                                                                                    | han Compound and w<br>medical reasons or sp<br>tary proof must be wr<br>nnual review and revi<br>es will be considered a<br>i (9:00 am) to 26-May-<br>n<br>ce<br>ize (Kbyte) [Upload II<br>26-Jun-20<br>26-Jun-20<br>e that only submitted a                                                                                                    | II be assigned to a double<br>colai needs that may affi-<br>then in English or Chines<br>sion.<br>Is far as possible.                                                                                                    | le room. Please view HE<br>ect your living environme<br>e) for further considerat  | RE for the bed-study room layout.<br>Int needs, please specify and uplo<br>ion.   | ad<br>Sabe on the<br>D Storp                        | CityU |
| mportant Notes  You will be a Applicants' is  Noted to the support Applicants' is  Noom Preference  Residence Period: Room Type: Roommate Preferences  Special Needs:  Jploaded Documents Document Type Docum Special Needs Testing Special Needs Testing Special Needs Testing Confirm and Submit A Exit and Logout  Personal Information (1)                                                                                                    | allocated to the Ma On SI<br>any physical disabilities, in<br>greferences for roommatu<br>26-Aug-2024<br>Double Roor<br>s: No Preference<br>No Preference<br>32<br>32<br>32<br>et submitted. Please not<br>http://cation                                                                                                    | han Compound and w<br>medical reasons or sp<br>tary proof must be wr<br>innual review and review<br>so will be considered a<br>i (9:00 am) to 26-May-<br>n<br>ce<br>ize (Kbyte) Upload D<br>26-Jun-20<br>26-Jun-20<br>e that only submitted a                                                                                                    | II be assigned to a double<br>cela needs that may affi-<br>tien in English or Chines<br>sion.<br>Is far as possible.                                                                                                    | le room. Please view HE<br>ect your living environme<br>e) for further considerat  | RE for the bed-study room layout,<br>nt needs, please specify and uplo<br>ion.    | ad<br>bable on the<br>pStore<br>LSS2 3442-8340      | CityU |
| mportant Notes         You will be a         You will be a         the support         The hall of the support         The hall of the support         The support         The support         | allocated to the Ma On SI<br>any physical disabilities, in<br>greferences for roommatu<br>26-Aug-2024<br>Double Roor<br>s: No Preference<br>132<br>No Preference<br>132<br>Part submitted. Please not<br>Application                                                                                                    | han Compound and w<br>medical reasons or sp<br>tary proof must be wr<br>nnual review and review<br>es will be considered a<br>i (9:00 am) to 26-May-<br>n<br>ze<br>ize (Kbyte)[Upload II<br>[26-Jun-20]<br>[26-Jun-20]<br>[ | II be assigned to a double<br>colai needs that may affi-<br>then in English or Chines<br>sion.<br>2025 (12:00 noon)<br>2025 (12:00 noon)<br>2025 (12:00 noon)<br>2024 View Document<br>224 View Document<br>224 View Document<br>224 View Document<br>224 View Document<br>224 View Document<br>224 View Document<br>225 view Document<br>226 view Document<br>226 view Document<br>227 view Document<br>227 view Document<br>228 view Document<br>229 view Document<br>229 view Document<br>229 view Document<br>220 view Document<br>220 view Document<br>200 view Document<br>200 view Docume | le room. Please view HE<br>ect your living environme<br>e) for further considerat  | RE for the bed-study room layout,<br>nt needs, please specify and uplo<br>ion.    | ad<br>pStore<br>#852 3442-8340<br>kSe Cityle uku.hk | CityU |

| Cityu                                                                                                    | Help |
|----------------------------------------------------------------------------------------------------|------|
| AIMS Development AIMS (Version 8.22)                                                                                                 |      |
| Student Residence Application Confirmation Summary                                                                                   |      |
| Personal Info Room Preference Document Upload Confirmation                                                                           |      |
| Welcome to apply for the Student Residence (For New Non-local Students (Mainland students via NUEE))                                 |      |
| For assistance, please contact SRO at (852) 3442-1111 or Email: srouga@cityu.edu.hk<br>For rules and regulations, please click here. |      |
| Your application was submitted. Please keep your application reference number for record: H0303677                                   |      |
| Exit and Logout                                                                                                    |      |

## The application is completed. Please record your application number.

| [2024-25 NUEE] Student Residence Applicatio                                                                                                    | n is succe                                              | essfully sul                                                    | bmitted                                                          |                  |
|----------------------------------------------------------------------------------------------------|---------------------------------------------------------|-----------------------------------------------------------------|------------------------------------------------------------------|------------------|
| Student Residence Office (MOS UG Admission)                                                                                                    | ← Reply                                                 | « Reply All                                                     | $\rightarrow$ Forward                                            |                  |
|                                                                                                    |                                                         | •                                                               | Mon 3/25/2024                                                    | 5:36 PM          |
| Dear Applicant,                                                                                                    |                                                         |                                                                 |                                                                  |                  |
| Please be informed that your hall application has been submitted/<br>reference number is Herric . Please keep it for your reference. You<br>on AIMS. You are advised to print it out for your record and future end                                                                                        | amended or<br>I can view yo<br>uiry with the            | n (26-JUN-202<br>our most updat<br>Student Resid                | 4). Your applic<br>ted applicatior<br>lence Office.              | cation<br>1 form |
| Thank you for your submission.                                                                                                    |                                                         |                                                                 |                                                                  |                  |
| Student Residence Office                                                                                                    |                                                         |                                                                 |                                                                  |                  |
| Year: 2024/25                                                                                                    |                                                         |                                                                 |                                                                  |                  |
| Disclaimer: This email (including any attachments) is for the use of the intended recipie<br>copyright material. If you are not the intended recipient, please notify the sender immed<br>system. Any unauthorized use, disclosure, reproduction, copying, distribution, or other<br>expressly prohibited. | nt only and may<br>liately and delet<br>form of unautho | v contain confiden<br>e this email and al<br>rized disseminatio | tial information ai<br>Il copies from you<br>n of the contents i | nd/or<br>r<br>is |
|                                                                                                    |                                                         |                                                                 | 1                                                                |                  |
| ou will receive an email a                                                                                                    | ackn                                                    | owle                                                            | dgem                                                             | ner              |

ou will receive an email acknowledgement after the application submission.

#### Thank you.